## 使用地面气象测报业务软件的几个技巧

#### 曹 梅

(西安市气象局,西安 710016)

中图分类号: TP39

**文**献标识码: B

#### 1 将气压简表制作成 EXCEL 表格

使用地面测报业务软件制作好气压简表后,为 了排版或使用的方便,有时需把气压简表导出到 EXCEL表格中。可先按住鼠标左键拖动,选择所 要复制的气压简表,如本站气压简表,数据表格选 中后,点击菜单项"计算"一"本站气压计算", 按 Ctrl+C 键复制内容。启动 EXCEL 软件,新建 一个表格,按 Ctrl+V 就可将整张本站气压简表复 制到 EXCEL表中。海平面气压简表和小数订正表 也可用同样方法制作。注意:应先复制表格,再点 击"计算",否则气压简表不可复制。

#### 2 巧移影响输入的符号面板

在 A 文件维护中,输入云状和天气现象时, 经常会遇到云状符号面板和天气现象符号面板挡住 输入框的情况,导致输入无法进行。这时,可在符 号面板上按住鼠标右键,将符号面板拖至任意位置 即可。定时观测、逐日地面数据维护等界面中,也 可使用此方法移动符号面板。

#### 3 在数据文件列表中快速定位文件

在"A文件维护"或"查询报文文件"时,当 需要加载或查找某个文件时,由于文件列表内容较 多,无法快速查找到所需文件。可以用鼠标点击固 定行的"文件名"、"区站号"、"年月"或"报文类 别"单元格,就可切换文件排序(增序或降序), 迅速定位找到要查询的文件。

4 在天气气候概况中输入摄氏度 (°C) 等特殊符号

在报表文件的天气气候概况里,经常要输入

"°C"等特殊符号,有的观测员不知道输入方法,用 汉字"度"来代替,使气候概况记录缺乏专业性。 方法一:用计算机自带的智能 ABC 输入法,输入 V1,出现符号列表,翻页即可检索到°C。方法二: 使用其他输入法录入。如在计算机中下载安装"五 笔加加输入法",键入 rqya,可输入°C符号。

#### 5 格检 A 文件时快速定位和编辑气象要素

在"数据维护"一"格检审核 A 文件"中, 通常需要查看多个气象要素综合分析判断。在疑 误信息下方的文件内容处任意位置单击鼠标右键, 会弹出所有要素的快捷菜单,单击要选择的要素, 可以方便地对要素进行定位,迅速切换到该气象 要素数据段。若要对某一个要素值进行编辑,双 击"文件内容"中的该数据行,使之选中,将光 标定位至要修改的数据处,修改后存盘即可完成。 此操作应注意修改后的数据格式必须符合 A 文件 的格式要求,否则可能导致无法打开 A 文件。如 对 A 文件格式不熟悉,修改没有把握时,建议仍 在"A 文件维护"中进行修改<sup>[1]</sup>。

#### 6 地面测报软件快速降为低版本软件

由于工作的需要,有时需将高版本软件降为 低版本,例如3.0.20 降为3.0.19,有的台站会将 软件卸载,重新安装3.0.19 的完整版,这样会造 成系统参数恢复到初始状态,造成不必要的麻烦。 可直接运行3.0.19 的升级版本,不需进行参数设 置便可实现测报软件的降级。

#### 7 解决软件参数配置错误的办法

重新安装测报业务系统软件,有时由于参数

收稿日期: 2011-06-14

作者简介:曹梅(1979—),女,陕西米脂人,大学本科,工程师,从事气象地面观测。

**文章编号:** 1006-4354 (2011) 06-0035-02

# Weather central 系统 在陕西气象影视中的应用

### 刘 驰,张 蓓

(陕西省气象影视和宣传中心,西安 710014)

中图分类号: P409

**文**献标识码: B

1 系统的基本功能及特点

1.1 实时地图数据模拟

Weather central 系统的 3Dlive 软件里有一 套数据模拟实时 3D 地图,可利用该软件高效快 捷模拟 3D 地图的运动、拉伸、旋转等。同时可 添加高清云、运动气流、3D 模型等元素,使制 作出来的 3D 动画、图片更加丰富、生动。

1.2 数据转化模块

Weather central 系统是一套全实时的系统,数 据更新到形成图形不存在延迟,只要检测到有新的 数据则会直接转换,并且播出端的数据是实时变化 的,不需要对数据进行渲染。目前 Weather central 可支持的数据包括城市预报(预报、实况、3 h 预 报和指数预报)、卫星云图、雷达数据、14 类数据、 第 4 类格点数据、第 7 类台风数据等。

#### 1.3 主持人互动系统

Weather central 系统的 Live 软件可实现主持 人追踪功能,该系统可以智能化的探测主持人的 动作和手的位置,允许主持人通过控制器控制整 个节目的进程。其效果类似触摸屏,只不过触摸 的图象由计算机抠像合成,与真实触摸屏相比, 大大降低拍摄过程中的信号损失。

1.4 播放模块

Live 软件还可实现视频、图像的播放功能, 可支持将带有地理信息的背景图文与气象数据实 时叠加播出,同时主持人可通过遥控器自由切换 场景,无需渲染。

2 Weather central 的应用

以陕西卫视播出的《全国午间气象》节目改版为例,介绍 Weather central 系统的基本应用。

**收稿日期**: 2010-12-20

作者简介: 刘驰(1984—), 男, 陕西西安人, 主要从事气象影视制作。

配置有问题,如软件路径安装错、组网参数配置 错,会导致自动站采集错误等故障,这时,如果 不能找到错误参数,最简单、快速的办法是关闭 软件,直接删除 SysConfig 目录下的相关信息配置 设置文件(扩展名 ini)。如果缺少信息配置文件, 软件启动时会自动读取参数库,生成系统第一次 运行时的参数配置文件,用户可进入软件相关设 置界面,重新设置参数<sup>[2]</sup>。

8 在地面测报业务软件 OSSMO 中增加第三方软件快捷方式

可以利用 OSSMO 软件的"外接程序管理",

在"外接程序命令行"通过浏览选择第三方程序, 如需要添加质量控制软件,选择 OSSMO 2004 目 录下的 AWSDataQC. exe 执行文件,再将外接程 序标题命名为"质量控制软件",点击确定后, "质量控制软件"就成为"外接程序"的二级菜 单,应用时可直接点击运行。

#### 参考文献:

- [1] 中国气象局监测网络司.地面气象测报业务系统软件操作手册[M].北京:气象出版社,2005:73.
- [2] 李黄.自动气象站实用手册 [M].北京:气象出版社,2007:408.